## ACTIVITÉ : RESTAURATION DE FIGURE AVEC GEOGEBRA - ADAPTATION

## 1. Ouvrir le logiciel Geogebra.

- Enlève l'affichage des axes et du quadrillage :
- $\rightarrow$  Clic droit sur le graphique  $\rightarrow$  Axes
- $\rightarrow$  Clic droit sur le graphique  $\rightarrow$  Quadrillage

2. Place quatre points A, B, C et D. Trace les segments [AB], [BC], [CD] et [DA]. Place un point E sur le segment [AB] afin d'obtenir une figure qui ressemble à la figure ci-contre.

| - Place u | n point  | en cliquant | sur Point | puis su | r le graphique. |
|-----------|----------|-------------|-----------|---------|-----------------|
| Répète q  | juatre f | fois.       |           |         |                 |

- Trace les segments [AB], [BC], [CD] et [DA].

**3**. Construis la figure complète. Attention ! Si on bouge un des sommets du quadrilatère, il faut que toute la figure bouge en même temps.

- Trace les segments [DB] et [AC].
- Place le point d'intersection des segments [DB] et [AC]
- Nomme le  $O \rightarrow$  clic droit sur le point  $\rightarrow$  renommer
- Trace la demi-droite [EO).
- Place le point d'intersection de la demi-droite [EO) et du segment [DC]
- Nomme le I  $\rightarrow$  clic droit sur le point  $\rightarrow$  renommer
- Trace les segments [AI] et [BI].
- Place le point d'intersection des segments [AI] et [DB].
- Nomme le F  $\rightarrow$  clic droit sur le point  $\rightarrow$  renommer
- Place le point d'intersection des segments [BI] et [AC].
- Nomme le F  $\rightarrow$  clic droit sur le point  $\rightarrow$  renommer
- Trace le segment [FG].
- .~,

## 4. Amélioration (facultatif)

- Enlève l'affichage de tous les segments et demi-droites tracés à l'intérieur du quadrilatère.

- $\rightarrow$  clic droit  $\rightarrow$  afficher l'objet
- Trace uniquement les segments [AO], [EO], [DO], [BG] et [FG].
- Change la couleur de ces segments  $\rightarrow$  clic droit sur les segments  $\rightarrow$  propriétés  $\rightarrow$  couleur

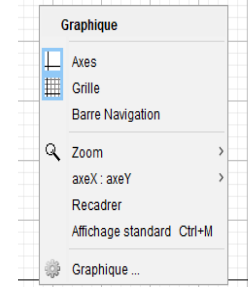

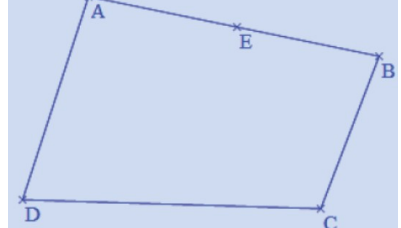

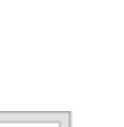

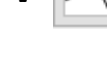

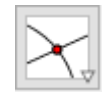